DLink Security

- 1. At the DLink site (www.dlink.com), click Setup, click Wireless Settings.
- 2. Check that the Wirless Network Settings are as follows:
  - a. Enable Wireless checked
  - b. Wireless Network name (SSID) shows the name of your network.
  - c. Wireless Channel shows the channel that you've found works best.
  - d. Enable Auto Channel Scan checked
  - e. 802.11 Mode; shows 802.11b/g/n mixed
  - f. Visibility Status radio dot in Visible
- 3. Under the Wireless Security Mode, click the down arrow and select WEP or WPA. Follow direction for creating passphrase and write it down and put in a safe place (not on the front of your computer), but a place where you can find it should you forget it.

Revised 2/13/2009 JMM